## How to sign up for CCC's Introduction to Community Coaching e-learning module

## Step 1 : Create a Locker account

- 1- Go to this website : https://thelocker.coach.ca
- 2- If you already have a Locker account, log in by entering your NCCP (National Coaching Certification Program) number and your password (go to step 2 below).
- 3- If you don't have a NCCP number and Locker account yet, create one from the link provided on the login page: "Don't have an NCCP#? Create one now!". Note that if you have already done any type of NCCP training in the past (multisport or sport specific), you DO have a NCCP number. Please use the same one.
- 4- Then follow the registration process, step by step.

|                         | Partner Resources   | Subscrib   | e to CAC eNews    | Contact Us     Pu | ublic Transcript | 🕮 💌 🕇    | Q Search  | EN   FR    |
|-------------------------|---------------------|------------|-------------------|-------------------|------------------|----------|-----------|------------|
| coach, ca               | В                   | se A Coach | What is the NCCP? | Coach Training    | Coach Resources  | Programs | About CAC | The Locker |
| LOGIN<br>NCCP# or Email |                     | lookup     | my NCCP#          |                   |                  |          |           |            |
| Password<br>Remember Me |                     | Forgot     | password?         |                   |                  |          |           |            |
| Don't ha                | ave an NCCP#? Creat | e one now! | LOGI              | N                 |                  |          |           |            |

5- Make sure that you check the box « I want to create a Locker account... for coaching events, and more! »

| Partner Resources                                                                                                    | Subscribe to CAC eNews                                                                           | s Contact Us                                             | Public Transcript                                                       | 🎎 🗩 🖡                              | Q Search  | EN   FR.   |
|----------------------------------------------------------------------------------------------------|--------------------------------------------------------------------------------------------------|----------------------------------------------------------|-------------------------------------------------------------------------|------------------------------------|-----------|------------|
| coach, ca                                                                                                    | Be A Coach What is the                                                                           | e NCCP? Coach Trainir                                    | g Coach Resources                                                       | Programs                           | About CAC | The Locker |
| Welcome!                                                                                                    |                                                                                                  | REGISTRATI                                               | ON                                                                      |                                    |           |            |
| The Locker is an important tool that suppr<br>involved in coach education. Access to this<br>the opportunity to track their progress and | orts the efforts of all Canadia<br>s site will provide all coaches<br>d guide their development. | ins I want to cre<br>with transcript, eL<br>coaching eve | ate a Locker account for<br>earning opportunities, to<br>nts, and more! | access to my<br>sign up for        |           |            |
| The Locker has been developed by the Co<br>support its mission of enhancing the exper<br>through quality coaching.                       | aching Association of Canada<br>riences of all Canadian athlet                                   | a to Yes! I want t<br>res news, includi<br>and Coaches   | o subscribe and receive t<br>ng #CoachToolKit tips, Ir<br>Plan.         | he latest coach<br>nside Coaching, | ing       |            |
| ACCESS<br>Coaches with a Locker account can view/L<br>coaching records and access printable tran                                         | update personal information,                                                                     | PROFILE                                                  |                                                                         |                                    |           |            |
| NCCP Partners can access coach records in                                                                                                | n their sport or jurisdiction.                                                                   | Email<br>First name                                      |                                                                         |                                    |           |            |
| QUESTIONS                                                                                                    |                                                                                                  | Last name                                                | 2.1.1                                                                   |                                    |           |            |
| If you have any questions please contact or<br>or by phone, Monday through Friday, from<br>613-235-5000.                                 | us by email at coach@coach.<br>n 8:30 to 4:30 (ET) at                                            | .ca, Birthday                                            | YYYY-MM-DD                                                              |                                    |           |            |

6- Once you have completed your registration, you will receive an e-mail notification to validate your e-mail address and asking you to create a password.

## Step 2 : Access all e-learning training opportunities in the Locker

1- Once you have completed your Locker registration process, go back to the Locker login page and enter your NCCP number and password to access your account.

| _                                                  | Partner Resources | Subscribe        | e to CAC eNews     Co | ontact Us 🛛 🕮 Pub | lic Transcript 🛛 🔤 | lou 🎐 f  | Q Search  | EN   FR    |
|----------------------------------------------------|-------------------|------------------|-----------------------|-------------------|--------------------|----------|-----------|------------|
| coach ca                                           | 1                 | Be A Coach       | What is the NCCP?     | Coach Training    | Coach Resources    | Programs | About CAC | The Locker |
| LOGIN<br>NCCP# or Email<br>Password<br>Remember Me | 1                 | lookup<br>Forgot | my NCCP#<br>password? |                   |                    |          |           |            |
| Don't ha                                           | ve an NCCP#? Crea | te one now!      | LOGIN                 | 1                 |                    |          |           |            |

2- On the home page of your account (first page to show when you log in), click on "elearning".

| P                | artner Resources     Subscribe | e to CAC eNews     Co | ontact Us 🛛 Pub | lic Transcript  | 🗱 Ӯ 🖡 🔍 🤉      | Search     | EN   FR |
|------------------|--------------------------------|-----------------------|-----------------|-----------------|----------------|------------|---------|
| coachica         | Re & Cooch                     | What is the NCCP2     | Cooch Training  | Coach Descursoo | Brograma About |            | Logout  |
| REACH HIGHER     | Be A Coach                     | what is the NCCP?     | Coach Training  | Coach Resources | Programs About | The Locker | Logout  |
| 🔺 🛛 Home         |                                |                       |                 |                 |                |            |         |
|                  |                                |                       |                 |                 |                |            |         |
| <u>→</u> <u></u> |                                | محم                   | E               | _               | 1/2            | 1          |         |
| ELEARNING        | CALENDAR                       | PATHWAYS              | CERTIF          | FICATION F      | PROFESSIONAL   | PROFILE    |         |

3- Once on the elearning homepage, the multi-sport menu should appear by default. Be patient as it may take several seconds to load. Click on « Coach Initiation in Sport » in the menu on the left. This is the very first multi-sport training opportunity (non-specific to xc skiing) and is a pre-requisite before you can do Cross Country Canada's "Introduction to Community Coaching" elearning module.

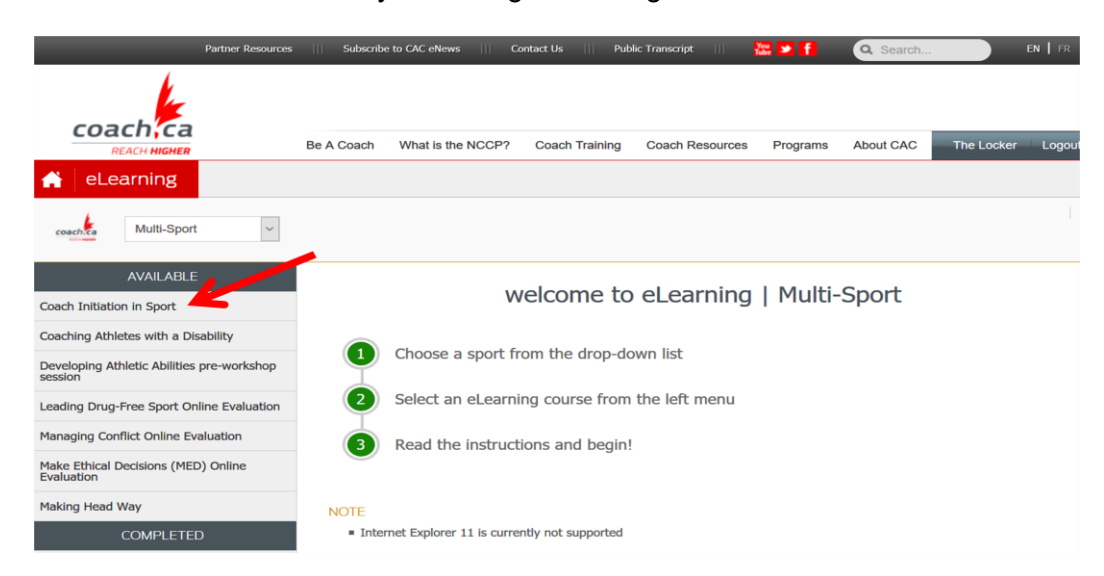

4- Follow the instructions to sign up for the « Coach Initiation in Sport » module and then complete it!

## Step 3 : Sign up and complete CCC's "Introduction to Community Coaching" elearning module.

1- Once you have completed the « Coach Initiation in Sport » module, log in your account and go to the elearning homepage again. This time click on « Cross Country Skiing » in the roll down menu and then on "Introduction to Community Coaching" in the menu on the left.

| Pa                            | artner Resources | Subscribe  | e to CAC eNews     C | ontact Us     Pub | lic Transcript  | You 🎐 🕇  | Q Search  |            | EN   FR |
|-------------------------------|------------------|------------|----------------------|-------------------|-----------------|----------|-----------|------------|---------|
| coach,ca                      |                  | Be A Coach | What is the NCCP?    | Coach Training    | Coach Resources | Programs | About CAC | The Locker | Logout  |
| 🔒 eLearning                   |                  |            |                      |                   |                 |          |           |            |         |
| Cross Country                 | Skiing 🗸         | 4          |                      |                   |                 |          |           |            |         |
| AVAILABLE                     |                  |            | W                    | velcome to        | eLearning       | Cross    | Country   | ' Skiing   |         |
| Introduction to Community Coa | aching           | 1          | Choose a sport fr    | rom the drop-do   | wn list         |          |           |            |         |
|                               |                  | 2          | Select an eLearn     | ing course from   | the left menu   |          |           |            |         |
|                               |                  | 3          | Read the instruct    | tions and begin!  |                 |          |           |            |         |

2- Then click on "Pay now" at the bottom of the page. You will be asked to proceed with the payment of the registration fees using a credit card. Once your payment is confirmed, make sure you scroll down to the bottom of the page and click on "Begin".

| eLearning                 | HOME             | VOUCHERS                                                                                                    |                                                                         |                                       |  |  |  |
|---------------------------|------------------|----------------------------------------------------------------------------------------------------|-------------------------------------------------------------------------|---------------------------------------|--|--|--|
| Cross                     | Country Skiing 🗸 |                                                                                                    |                                                                         |                                       |  |  |  |
| AVAILAE                   | BLE              | Introdu                                                                                                    | ction to Community Coaching                                             |                                       |  |  |  |
| ICC Revision              |                  | Incoud                                                                                                    | ction to community coaching                                             |                                       |  |  |  |
| Introduction to Commun    | ity Coaching     | REQUIREMEN                                                                                                    | ITS                                                                     |                                       |  |  |  |
| COMPLE                    | TED              | ALL OF THE                                                                                                    | FOLLOWING                                                               | FULFILLED                             |  |  |  |
| Coach Initiation in Sport |                  | Coach Initiatio                                                                                                    | on in Sport                                                             | 22-Nov-2016                           |  |  |  |
|                           |                  | Payment of \$                                                                                                    | 52.00                                                                   | //                                    |  |  |  |
|                           |                  | Please note that you first need to complete the Coach Initiation in Sport module (CAC multisport module) before you are allowed to do Cross Country Canada's Introduction to Community Coaching module. Select the Coach Initiation in Sport e-learning module in the menu on the left. Assistance contact: Stephen Novosad, <u>snovosad@cccski.com</u> |                                                                         |                                       |  |  |  |
|                           |                  | Interne                                                                                                    | t Explorer 11 is currently not supported                                |                                       |  |  |  |
|                           |                  | <ul> <li>Please no</li> </ul>                                                                                                    | ote that this eLearning module is not optimized for mobile device.      | 5.                                    |  |  |  |
|                           |                  | ■ If a blan                                                                                                    | k page appears when you click begin, <u>click here</u> to ensure you ha | ve adobe flash installed and enabled. |  |  |  |

3- You can now complete your Introduction to Community Coaching training! Once you have started the module, you can quit at any time and continue later on from where you last left the module.

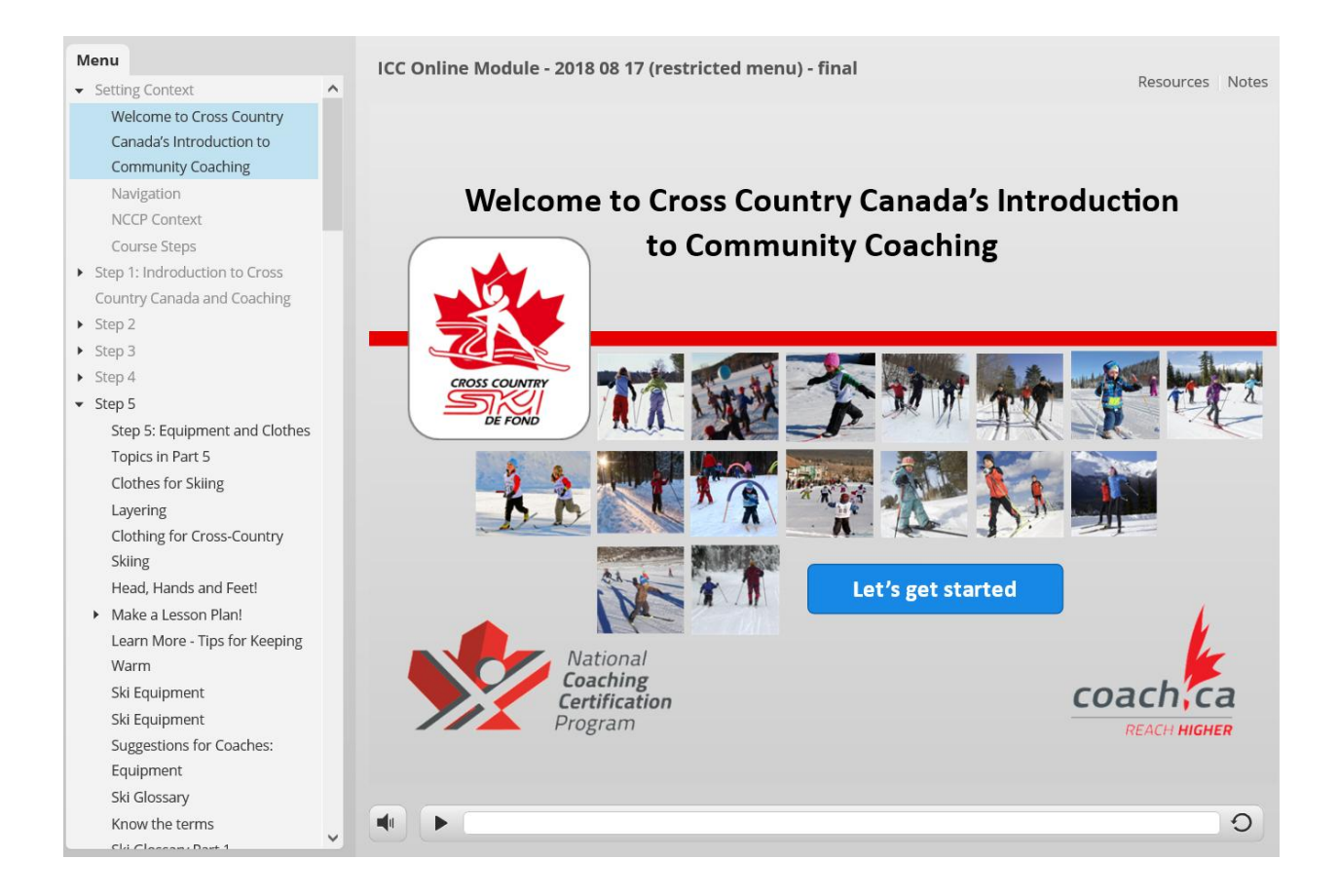

4- When you have completed the module, it will automatically get credited to your account and you will earn the status of Community Coach *In Training*. You will then have the option of continuing your Community Coach training or proceed directly to the Comp-Intro. Coach training. For more information on the next available coaching pathways', check <u>CCC website</u>.